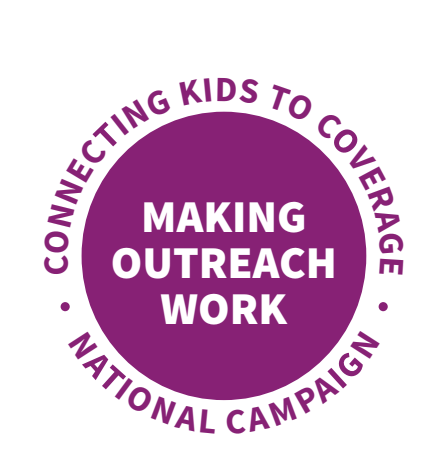

Adding Graphics to Your Email Signature in Microsoft Office 365 Outlook A Step-by-Step Guide

You can add Connecting Kids to Coverage National Campaign images to your email signature and help spread the word about year-round enrollment in Medicaid and the Children Health Insurance Program (CHIP).

Please note, graphics provided have been sized specifically for email signatures. While the below images are in support of the Campaign's "Mental Health" initiative, there are a variety of graphics available on InsureKidsNow.gov that can be used.

## Sample Images for Email Signature:

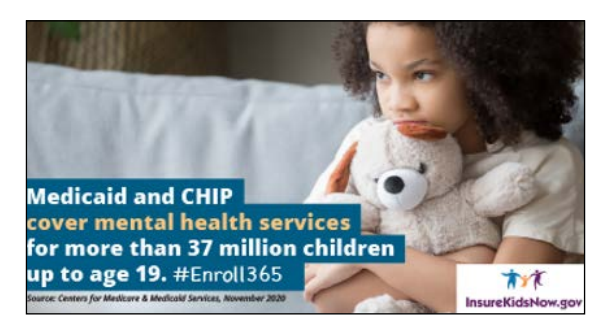

#### Sample Copy for Email Signature: (English)

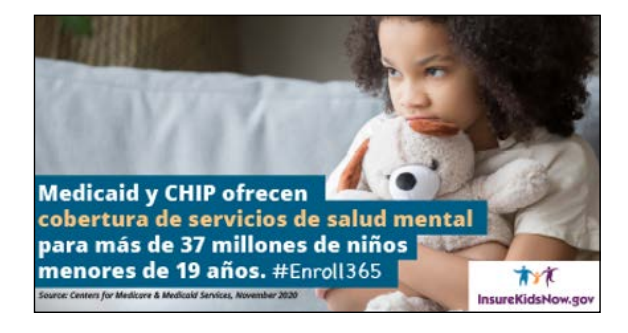

Medicaid and CHIP cover behavioral health screenings, group therapy, counseling and more. Let families know that support is available for their children: https://bit.ly/3efh8zg

### Sample Copy for Email Signature: (Spanish)

Medicaid y CHIP cubren evaluaciones de salud conductual, terapia en grupo o individual y más. Informe a las familias que hay apoyo disponible para sus hijos: https://bit.ly/2QusTIV

Customize this language to best suit your organization or messaging needs. The shortened link above goes to the Campaign's Mental Health resource page.

### **Create a Shortened Hyperlink**

### Step 1: Visit https://bitly.com

Step 2: Copy and paste the link you want to use into the "Shorten Your Link" text box

Step 3: Select "Shorten"; this will produce a custom, shortened link

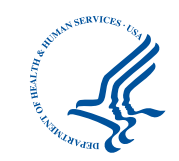

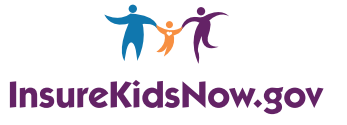

# Add an Image to your Email Signature

The pages that follow outline the steps to add an image and copy to your email signature in Microsoft Office 365 Outlook.

**Step 1:** Log into your Outlook email account and open a new email message.

| 8 9 B                       | <b>•</b> : .≑                  |                                                                              |                                        |
|-----------------------------|--------------------------------|------------------------------------------------------------------------------|----------------------------------------|
| File Hom                    | e Send / Receive               | Folder View Help Ç                                                           | Tell me what you want to do            |
| New New<br>Email tems +     | Meet Schedule<br>Now Meeting - | Ignore   Image: Clean Up →     Image: Clean Up →   Delete     Image: Archive | Reply Reply Forward All                |
| New                         | Webex                          | Delete                                                                       | Respond                                |
| Favorites                   | <                              | Search Current Mailbox                                                       | 0                                      |
|                             |                                | Search Current Manuox                                                        |                                        |
| Inbox                       |                                |                                                                              | ~~~~~~~~~~~~~~~~~~~~~~~~~~~~~~~~~~~~~~ |
| Inbox<br>Sent Items         |                                | All Unread                                                                   | By                                     |
| Sent Items<br>Deleted Items |                                | All Unread                                                                   | By                                     |

Step 2: On the message menu, select "Signature", then click on "Signatures..."

| B     |                                             | $\downarrow$ & | e e        |             |                     |         | ι               | Intitled -     | Message               | (HTML)           |                |                                 |                                            |             |
|-------|---------------------------------------------|----------------|------------|-------------|---------------------|---------|-----------------|----------------|-----------------------|------------------|----------------|---------------------------------|--------------------------------------------|-------------|
| File  | Message                                     | Insert         | Options    | Format Text | Review              | Help    | Ş.              | Tell me v      | vhat you              | want to          | o do           |                                 |                                            |             |
| Paste | X Cut<br>Copy<br>✓ Format Pair<br>Clipboard | nter B         | I <u>U</u> | → A^ A      | ≣ - ¦≣ -<br>≡ =   = | A<br>→= | Address<br>Book | Check<br>Names | U<br>Attach<br>File ▼ | Attach<br>Item - | Signature<br>• | P Fol<br>↓ Hig<br>↓ Lov<br>CHIP | low Up +<br>h Importa<br>v Importai<br>ags | ance<br>nce |
| Send  | To   Cc   Subject                           |                |            |             |                     |         |                 |                |                       |                  | Signa          | tures                           |                                            |             |

**Step 3:** A "Signatures and Stationery" box will appear. Under the "Select signature to edit" box, choose which signature you want to feature the image. If creating a new signature, select "New" and name the signature.

| gnatures and Sta                                                     | ationery                         |      |                |                      |               | ?        | >     |
|----------------------------------------------------------------------|----------------------------------|------|----------------|----------------------|---------------|----------|-------|
| -mail Signature                                                      | Personal Stationery              |      |                |                      |               |          |       |
| elect signature to                                                   | edit                             |      |                | Choose default signa | ature         |          |       |
| CMS CHIP                                                             |                                  |      | ^ E            | E-mail account:      |               |          | ~     |
|                                                                      |                                  |      |                | New messages:        | CMS CHIP      |          | ~     |
|                                                                      |                                  |      |                | Replies/forwards:    | (none)        |          |       |
| <u>D</u> elete                                                       | New                              | Save | <u>R</u> ename |                      |               |          |       |
| Arial                                                                | ✓ 10 ✓ B                         | ΙU   | Automatic 🗠    |                      | Business Card | <b>B</b> |       |
| First Name<br>Job Title<br>Organization<br>Email Addre<br>Phone Numb | Last Name<br>n Name<br>ss<br>ber |      |                |                      |               |          | -     |
|                                                                      |                                  |      |                |                      |               |          |       |
|                                                                      |                                  |      |                |                      |               | or       | Canad |

Step 4: Select the Image icon, locate the image file, and select "Insert."

| gnatures and St       | ationery            |      |           |                            |               | ?   | ×    |
|-----------------------|---------------------|------|-----------|----------------------------|---------------|-----|------|
| -mail Signature       | Personal Stationery |      |           |                            |               |     |      |
| elect signature to    | edit                |      |           | Choose default signa       | ature         |     |      |
| CMS CHIP              |                     |      | ~         | E-mail <u>a</u> ccount:    |               |     | ~    |
|                       |                     |      |           | New <u>m</u> essages:      | CMS CHIP      |     |      |
|                       |                     |      | ~         | Replies/ <u>f</u> orwards: | (none)        |     | ~    |
| Delete                | New                 | Save | Rename    |                            |               |     |      |
| li <u>t</u> signature |                     |      |           |                            |               |     |      |
| Calibri (Body)        | ✓ 11 ✓ B            | ΙU   | Automatic |                            | Business Card |     |      |
|                       | In the second       |      | 14        | 10-11-5                    |               |     |      |
|                       |                     |      | 31        | The state                  | 5. A.         |     |      |
| Sec. La               |                     |      | 1         | -                          |               |     |      |
| 114                   |                     | 360  | -         | 2                          | 1             |     |      |
|                       |                     | 1000 |           |                            |               |     |      |
| 12 2 10               |                     |      |           |                            |               |     |      |
|                       | · 1                 |      |           | - AT                       | 1 Barris      |     |      |
| Medica                | aid and CH          |      | 1         | A Start                    | 1             |     |      |
|                       |                     |      |           |                            |               |     |      |
|                       |                     |      |           |                            | ОК            | Car | ncel |

**Step 5:** To resize your image, right-click the image, then choose "Picture." Select the "Size" tab and use the options to resize your image. To keep the image proportions, make sure to keep the "Lock aspect ratio" box checked. Select "OK" when finished. The image should be between 300 to 600 pixels in width, or between four to eight inches at 72 dpi.

| ormat Picture    |                |         |             |          | ?        | ×  |
|------------------|----------------|---------|-------------|----------|----------|----|
| Colors and Lines | Size           | Layout  | Picture     | Text Box | Alt Text |    |
| Height           |                |         |             |          |          |    |
| Absolute         | 2.92"          | -       |             |          |          |    |
| O Relative       |                | *       | relative to | Page     | ~        |    |
| Width            |                |         |             |          |          |    |
| Absolute         | 5.56"          | -       |             |          |          |    |
| O Relative       |                | -       | relative to | Page     | ~        | •  |
| Rotate           |                |         |             |          |          |    |
| Rotation:        | 0*             | *       |             |          |          |    |
| Scale            |                |         |             |          |          |    |
| Height:          | 100 %          | -       | Width:      | 100 %    | -        |    |
| Lock aspect      | ratio          |         |             |          |          |    |
| Relative to      | original pictu | re size |             |          |          |    |
| Original size    |                |         |             |          |          |    |
| Height:          | 2.92"          |         | Width:      | 5.56*    |          |    |
|                  |                |         |             |          | Reset    |    |
|                  |                |         |             |          |          |    |
|                  |                |         |             | OK       | Cano     | el |

**Step 6:** Add the suggested copy under the inserted image. Select "OK" to save the changes to your signature.

| ignatures and St                                                            | ationery                                                                             |                                         |                                                                                                    |                                   |                          | ?           | ×    |
|-----------------------------------------------------------------------------|--------------------------------------------------------------------------------------|-----------------------------------------|----------------------------------------------------------------------------------------------------|-----------------------------------|--------------------------|-------------|------|
| <u>E-mail Signature</u>                                                     | Personal Stationery                                                                  |                                         |                                                                                                    |                                   |                          |             |      |
| Sele <u>c</u> t signature to                                                | edit                                                                                 |                                         |                                                                                                    | Choose default signa              | ature                    |             |      |
| CMS CHIP                                                                    |                                                                                      |                                         | <u>^</u>                                                                                                    | E-mail <u>a</u> ccount:           |                          |             | ~    |
|                                                                             |                                                                                      |                                         |                                                                                                    | New messages:                     | CMS CHIP                 |             | ~    |
|                                                                             |                                                                                      |                                         | ~                                                                                                    | Replies/forwards:                 | (none)                   |             | ~    |
| <u>D</u> elete                                                              | New                                                                                  | Save                                    | <u>R</u> ename                                                                                                    |                                   |                          |             |      |
| Edit signature                                                              |                                                                                      |                                         |                                                                                                    |                                   |                          |             |      |
| Calibri (Body)                                                              | ✓ 11 ✓ B                                                                             | IU                                      | Automatic ~                                                                                                    |                                   | Business Card            | B.          |      |
| Medicaid a<br>cover men<br>for more t<br>up to age t<br>Sour Cover Jo Matur | and CHIP<br>tal health service<br>han 37 million ch<br>19. #Enroll365<br>Webay Forus | es<br>ildren                            | The second second secon |                                   |                          |             | ^    |
| Medicaid an<br>that support                                                 | d CHIP cover beha<br>t is available for the                                          | vioral health<br>eir children: <u>h</u> | screenings, gr<br>https://bit.ly/3                                                                                                    | oup therapy, cou<br><u>efh8zg</u> | nseling and more. Let fa | amilies kno | •    |
|                                                                             |                                                                                      |                                         |                                                                                                    |                                   | ок                       | Ca          | ncel |

**Step 7:** On the message menu, select "Signature" again and reselect the signature where you added the image and suggested copy. The body of your email will update and reflect your new signature with featured image.

| <b>89</b> 0                                                                                                    | $\uparrow \downarrow 8$                                                                                          |                                                           |                                                        |                                                       |                                 |                      |                |                       |                  | Un        | titled     |
|----------------------------------------------------------------------------------------------------|----------------------------------------------------------------------------------------------------|-----------------------------------------------------------|--------------------------------------------------------|-------------------------------------------------------|---------------------------------|----------------------|----------------|-----------------------|------------------|-----------|------------|
| File Mess                                                                                                    | age Inser                                                                                                    | t Draw                                                    | Options                                                | Format Text                                           | Review                          | Help                 | Acro           | bat                   | Q Te             | ell me wh | at yo      |
| Paste S Form                                                                                                    | at Painter                                                                                                    | Calibri (Boc ~                                            | 11 A^                                                  | A*                                                    | E -   A <sub>Ø</sub><br>  €Ξ ΞΞ | Address<br>Book      | Check<br>Names | 0<br>Attach<br>File * | Attach<br>Item ~ | Signature | Att<br>via |
| Cipboard                                                                                                    | 131                                                                                                    | 1                                                         | basic i                                                | EAL                                                   | 121                             | INdi                 | iles i         |                       | include          |           | ACOL       |
| $\triangleright$                                                                                                    | То                                                                                                    |                                                           |                                                        |                                                       |                                 |                      |                |                       |                  |           |            |
| Send                                                                                                    | Cc                                                                                                    |                                                           |                                                        |                                                       |                                 |                      |                |                       |                  |           |            |
|                                                                                                    | Subject                                                                                                    |                                                           |                                                        |                                                       |                                 |                      |                |                       |                  |           |            |
| Medicaid and<br>cover menta<br>for more tha<br>up to age 19.<br>Bette Comm for dealarst lead<br>Medicaid and<br>Let families kn | ame<br>I CHIP<br>I health set<br>n 37 million<br>#Enroll365<br>ard Savan wave and<br>CHIP cover h<br>ow that sup | vices<br>n children<br>Dehavioral her<br>aport is availab | Insureklas<br>Insureklas<br>alth screen<br>ole for the | ۲<br>Now.gov  <br>nings, group tl<br>eir children: ht | herapy, cou<br>tps://bit.ly     | unseling<br>//3efh8z | and mor<br>g   | e.                    |                  |           |            |